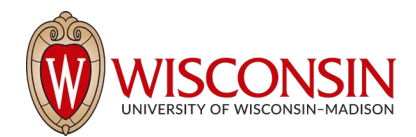

## **RAMP - Research Administration Management Portal**

# How to Enter Lump Sum Direct/Indirect Budgets

Security Role(s): All

While complete categorized budgets are not required for submission in RAMP, it is important to capture at least the total proposed direct/indirect budgets for reporting purposes. After the proposal has been created, the system automatically creates a budget record with the name of the direct sponsor which can be leveraged for this purpose.

**IMPORTANT:** This job aide is only for use when not completing a detailed budget in RAMP.

#### **Preliminary Steps**

1. Navigate to the Proposal Workspace. You will automatically be brought to the Workspace when you select **Finish** on the Proposal SmartForm.

| Draft                    | Mouse Models of H             | FP00000247           | Funding Proposal          |                      |                    |       |                |
|--------------------------|-------------------------------|----------------------|---------------------------|----------------------|--------------------|-------|----------------|
| Next Steps               |                               |                      |                           |                      |                    |       |                |
| Edit Funden Denneral     | Proposal Information          |                      |                           |                      | Budget Information |       |                |
| Edit Funding Proposal    | PD/PI:                        |                      | Tom Bivens (pl2)          |                      | Starting Date:     |       | 12/1/2022      |
| Drinter Version          | Department:                   |                      | Radiology                 |                      | Number of Periods: | 5     |                |
|                          | Specialist:                   |                      | Ava Lambert               |                      | Total Direct:      | SO    |                |
| COI Disclosure Status    | Sponsors:                     |                      | National Cancer Institute |                      | Total Indirect:    | SO    |                |
|                          | Sponsor Submission Deadline:  |                      | 2/5/2022                  |                      | Total:             |       | SO             |
| A Submit For Department  | Internal Submission Deadline: |                      |                           |                      |                    |       |                |
| Review                   | Certified:                    |                      | No                        |                      |                    |       |                |
| ✓ Certify                | SF424 Link:                   |                      |                           |                      |                    |       |                |
| ♦ Withdraw Proposal      |                               |                      |                           |                      |                    |       |                |
| Manage Ancillary Reviews | Draft Department Review       | Specialist Review    | Sponsor Review Com        | plete                |                    |       |                |
| Create-Update SF424      | Clarification                 | Clarification        |                           |                      |                    |       |                |
| ✤ Manage Relationships   | Requested                     | Requested            | Changes Required          |                      |                    |       |                |
| Manage Tags              |                               |                      |                           |                      |                    |       |                |
| Create Agreement         | Budgets SF424 Summary History | Reviewers Attachment | s Financials Reviewer No  | tes Related Projects | Change Log         |       |                |
| 1 Add Attachments        | Working Budgets               |                      |                           |                      |                    |       |                |
| 伦 Copy                   | Name                          | SmartForm            | - Date Modified           | State                | Funding Source     | Total | In Financials? |
| Create Additional Budget | National Cancer Institute     | (Edit) -             | 1/26/2022 9:42 AM         | Draft                | Federal            | \$0   | ves            |
| Export Budget            |                               |                      |                           |                      |                    |       |                |

2. On the Proposal Workspace, under the Budgets tab, select the **budget name** to display the Budget Workspace.

|             | Dashboard Agreements |                       | Grants         |                           | SF424                        | SF424 Center |  |  |                  |     |                 |          |          |          |          |          |            |
|-------------|----------------------|-----------------------|----------------|---------------------------|------------------------------|--------------|--|--|------------------|-----|-----------------|----------|----------|----------|----------|----------|------------|
| Fu          | unding Proposal      | Complex Projects      | Awards         | Reports                   | Help Cent                    | ler          |  |  |                  |     |                 |          |          |          |          |          |            |
| Grants > Mo | ouse Models of Human | Cancer > National Car | ncer Institute |                           |                              |              |  |  |                  |     |                 |          |          |          |          |          | () Help    |
|             | Draft                | Nation                | al Can         | cer Inst                  | titute                       |              |  |  |                  |     |                 |          | В        | U000002  | 42       | Project  | Budget     |
| Next Step   | ps                   | Sponsor:              |                | National Cancer Institute |                              |              |  |  | Grand Total:     |     |                 |          |          |          | \$0      |          |            |
|             | Edit Budget          | PI: Tom Bivens (pi2)  |                |                           |                              |              |  |  | Budget Type: Fed |     |                 |          |          |          |          | Federal  |            |
|             |                      | Funding Propos        | al:            |                           | Mouse Models of Human Cancer |              |  |  |                  | Sul | Subaward Count: |          |          |          |          |          |            |
| Pr          | rinter Version       |                       |                |                           |                              |              |  |  |                  |     |                 |          |          |          |          |          |            |
| Cre         | ate Subaward         | Financials            | Subaward       | Documents                 | Snapshots                    | History      |  |  |                  |     |                 |          |          |          |          |          |            |
| Crea        | ate Cost Share       | Current All-Perio     | d Totals       |                           |                              |              |  |  |                  |     |                 | Period 1 | Period 2 | Period 3 | Period 4 | Period 5 | Cumulative |
|             |                      | Personnel:            |                |                           |                              |              |  |  |                  |     |                 | \$0      | \$0      | \$0      | \$0      | \$0      | \$0        |
| Make A      | A Copy               | Salaries:             |                |                           |                              |              |  |  |                  |     |                 | \$0      | \$0      | \$0      | \$0      | \$0      | \$0        |

3. On the Budget Workspace, select the Edit Budget button to open the Budget SmartForm.

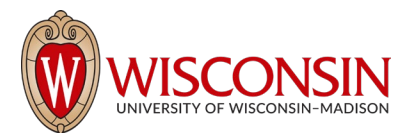

### Section 1: General Budget Information Page

- 1. **Budget title** Edit the display name of the budget to better identify the sponsor or the budget's content if necessary. (Example: an internal subproject title should be edited to reflect the receiving division/department name.)
- 2. **Principal Investigator for this budget** This drop-down list contains only the names of those identified in the key personnel section of the proposal. Update as necessary. If the person is not listed, they will need to be added in the Personnel section of the proposal SmartForms to be selectable here.
- 3. Does this budget use the standard F&A cost base and rates? Select Yes if this budget will use the On-Campus Research F&A cost base and rates. Select No if the budget will use a different rate.
  - If Yes, the Standard On Campus Research F&A cost base and rates display in the table.
  - If No, a second Nonstandard F&A cost base and rates table displays to specify a different cost rate (if appropriate). When entering rates, enter the value in the first field and use the arrow button to duplicate the value in all periods. Select the appropriate F&A cost base.

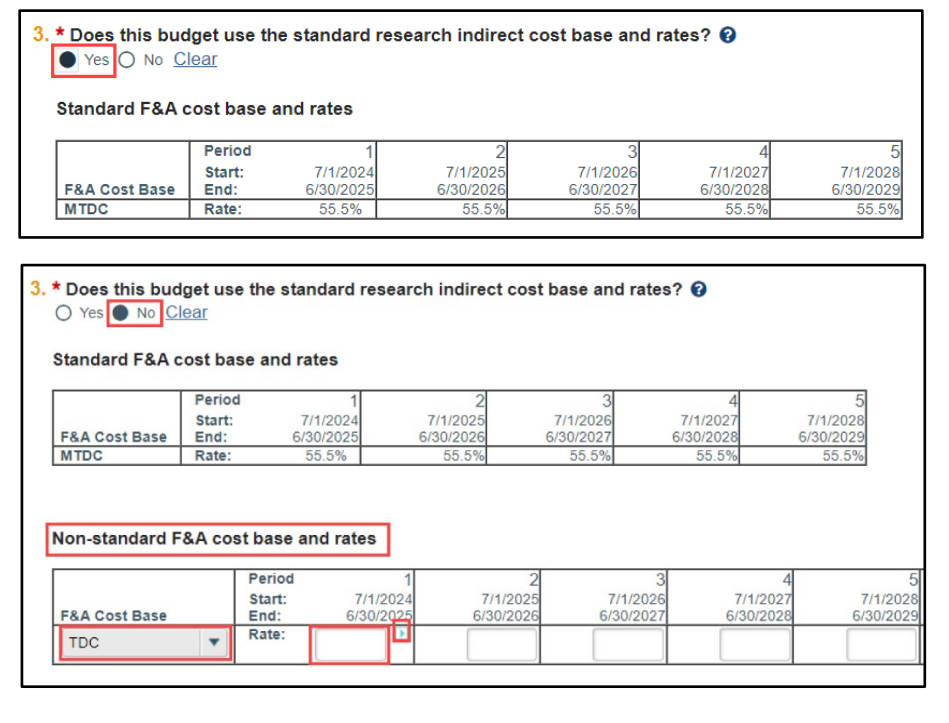

- i. None Use when no indirect costs are calculated in the F&A base.
- ii. **TDC** Use when all budget categories are calculated in the F&A base, including NIFA proposals.
- iii. **MTDC** Use when the sponsor uses a modified total direct cost F&A base.
- iv. **S&W** Use when the sponsor specifies a salaries & wages F&A cost base.
- v. **S&B** Use when the sponsor specifies a salaries & fringe benefits F&A cost base.
- vi. S&S Do not use.
- vii. FEL Do not use.
- viii. NIH Training Grant Use for NIH NRSA and similar training grants.

**NOTE:** UW-Madison will not use the FEL or S&S cost bases.

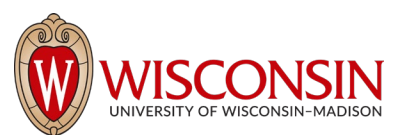

- 4. Will you require detailed budget tables for this budget submission? Select No for both Travel and Participant Support Costs.
- 5. Include in consolidated budgets? Select Yes.
- 6. Salary Cap Leave blank.
- 7. Enter Inflation Rates Leave as 0.

#### Sections 2&3: Personnel Cost Definition and Personnel Costs

Leave these SmartForm pages blank. If Personnel costs exist on the Personnel Cost Definition page, delete.

#### Section 4: General Cost Definition

On this page you'll enter up to two line items to capture the total direct/indirect Edit General Cost costs for the proposal. 1. \* General cost type: **IMPORTANT:** If your funding proposal is comprised of *only* Direct Costs, select **OK** in Other Direct Costs (no IDC) step 7 (instead of OK and Add Another) and proceed to Section 5, Step 1. 2. Cost: \$10,000,00 1. Select the **Add** button to add a new cost type. 3. Description: 2. General cost type – Select Other Direct Costs (no IDC) from the drop down All direct costs that do NOT incur overhead/F menu. 3. Cost – Enter the total (across all budget periods) costs to be excluded from F&A. 4. **Description** – Enter additional information about the cost type. EX: "All direct costs that do NOT incur overhead/F&A." 4. Apply inflation? O Yes No Clear 5. Apply inflation? – Answer No. By answering No, the amounts will be editable on the next page. 5. Include in indirect calculations? 🔿 Yes 🌑 No Clear 6. Include in indirect calculations? - Answer No. 7. When complete, select OK and Add Another. Edit General Cost

- 8. General cost type For the second line item select Other from the drop-down menu.
- 9. **Cost** Enter the total (across all budget periods) Direct Cost Base to which F&A will be applied. RAMP will automatically calculate indirect costs based on this and what was entered on the General Budget Information page.
- 10. Description Enter additional information about the cost type.
  - EX: "All direct costs" or "All direct costs except equipment".
- 11. **Apply inflation?** Answer **No**. By answering **No**, the amounts will be editable on the next page.
- 12. Include in indirect calculations? Answer Yes.
- 13. When complete, select **OK**.

1. \* General cost type:

Other

\$50,000.00

3. Description:

4. Apply inflation?

O Yes ● No Clear

5. Include in indirect calculations? • Yes O No <u>Clear</u>

All direct costs except equipment

2. Cost:

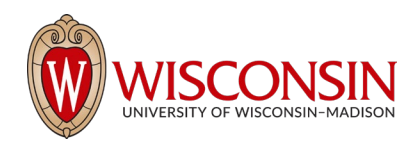

### Section 5: General Costs

This page consists of a Budget Summary table and a General Costs table that contains a row for each cost type listed on the prior page. If your proposal has multiple periods, there will be a column for each period.

- 1. You will notice that the totals entered in steps 3 and 9 above have been applied to all budget periods. We are only interested in capturing the overall proposed totals, so **enter \$0 in all other budget periods.**
- 2. Once subsequent budget periods have been set to \$0, the **Budget Summary** table should reflect the total Direct and Indirect costs being proposed.

| General Budget Information General Budget | Editing: BU00016713                                |                                            |                       |                                            |                                            |                                    |                                            |                                            |                                            |                                            |                                            |   | 🕜 Help                                     |
|-------------------------------------------|----------------------------------------------------|--------------------------------------------|-----------------------|--------------------------------------------|--------------------------------------------|------------------------------------|--------------------------------------------|--------------------------------------------|--------------------------------------------|--------------------------------------------|--------------------------------------------|---|--------------------------------------------|
| Information                               | General C                                          | osts                                       |                       |                                            |                                            |                                    |                                            |                                            |                                            |                                            |                                            |   |                                            |
| ✓ Financials                              |                                                    |                                            |                       |                                            |                                            |                                    |                                            |                                            |                                            |                                            |                                            |   |                                            |
| Personnel Cost<br>Definition              | Budget Summ                                        | ary                                        |                       |                                            | 1                                          |                                    |                                            |                                            |                                            |                                            |                                            | 7 |                                            |
| Personnel Costs                           | Period:<br>Start:<br>End:<br>Duration:             | Period 1<br>3/1/2024<br>2/28/2025<br>12.00 |                       | Period 2<br>3/1/2025<br>2/28/2026<br>12.00 |                                            | Period<br>3/1/20<br>2/28/20<br>12. | 3<br>26<br>27<br>00                        | Period 4<br>3/1/2027<br>2/29/2028<br>12.00 |                                            | Period 5<br>3/1/2028<br>2/28/2029<br>12.00 | Budget Totals                              |   |                                            |
| General Costs                             | General Total:<br>Direct Total:<br>Indirect Total: | \$60,000.00<br>\$60,000.00<br>\$27,750.00  |                       | \$0.00<br>\$0.00<br>\$0.00                 |                                            | \$0.<br>\$0.<br>\$0.               | 00                                         | \$0.00<br>\$0.00<br>\$0.00                 |                                            | \$0.00<br>\$0.00<br>\$0.00                 | \$60,000.00<br>\$60,000.00<br>\$27,750.00  | Ĭ |                                            |
| E&A Cost Questides                        | Grand Total:                                       | \$87,750.00                                |                       | \$0.00                                     |                                            | \$0.                               | 00                                         | \$0.00                                     |                                            | \$0.00                                     | \$87,750.00                                |   |                                            |
| Attachments Attachments                   |                                                    | Save                                       |                       | Period:<br>Start:<br>End:<br>Duration:     | Period 1<br>3/1/2024<br>2/28/2025<br>12.00 |                                    | Period 2<br>3/1/2025<br>2/28/2026<br>12.00 |                                            | Period 3<br>3/1/2026<br>2/28/2027<br>12.00 |                                            | Period 4<br>3/1/2027<br>2/29/2028<br>12.00 | 2 | Period 5<br>3/1/2028<br>2/28/2029<br>12.00 |
|                                           | Cost Type: Other<br>Description:All di             | irect costs excep                          | t equipment           |                                            | \$50,000.00                                |                                    | \$0.00                                     |                                            | \$0.00                                     |                                            | \$0.00                                     |   | \$0.00                                     |
|                                           | Cost Type: Other<br>Description:All di             | Direct Costs (no<br>irect costs that de    | IDC)<br>NOT incur ove |                                            | \$10,000.00                                |                                    | \$0.00                                     |                                            | \$0.00                                     |                                            | \$0.00                                     |   | \$0.00                                     |
|                                           | General Cost Tot                                   | tal:                                       |                       |                                            | \$60,000.00                                |                                    | \$0.00                                     |                                            | \$0.00                                     |                                            | \$0.00                                     |   | \$0.00                                     |

## Section 8: Facility and Administrative (F&A) Cost Overrides Page

No data entry. This page is for RSP use only.

#### Section 9: Attachments Page

Attach the budget justification (if not an SF424 submission) and other internal budget attachments here. Attachments added here will also be available on the Funding Proposal Workspace. <u>These attachments are not</u> imported to the SF424; all SF424 budget attachments must be directly uploaded in the SF424 record.

When the Budget SmartForm is complete, select the **Finish** button to return to the Budget Workspace.

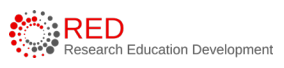